# Введення та редагування даних

Інформація, яку користувач додає на робочий аркуш електронної книги Excel, зберігається безпосередньо в клітинках. У клітинки таблиці можна вводити: **числа**, **текст**, **формули**.

#### Для того щоб увести дані в клітинку треба:

□ зробити її поточною (виділити клітинку);

- □ увести відповідні дані;
- □ натиснути на клавішу **Enter**.

Після уведення в клітинку даних та натискання клавіші Enter, наступною поточною клітинкою, за замовчуванням, стане сусідня клітинка знизу. Однак, коли необхідно, щоб наступною поточною клітинкою стала сусідня клітинка з права, треба натискати клавішу Tab. В такому разі, користувач може заповнювати електрону таблицю «за рядками», а перехід до першої клітинки наступного рядка таблиці відбудеться після натискання клавіші Enter.

Уводити дані також можна і за допомогою **Рядка формул**. Для цього потрібно зробити клітинку поточною, далі установити текстовий курсор в Рядок формул і почати вводити дані. Після введення, натиснути, для переміщення до наступної поточної клітинки:

- клітинка знизу Enter;
- клітинка зверху **Shift + Enter**;
- клітинка праворуч Таb;
- клітинка ліворуч Shift + Tab;
- поточна клітинка **Ctrl + Enter**.

Якщо, користувач помилково почав вводити дані не в ту клітинку, треба натиснути клавішу **Esc**, в цьому разі, змінені данні відновляться, а раптово уведені зникнуть. Або, якщо дані були введені, натиснути комбінацію клавіш **Ctrl** + **Z**.

#### Введення тексту.

За замовчуванням, ширина клітинок не розрахована на розташування в них занадто довгих текстів. Тому, у випадку, коли текст не вміщується в клітинку, він, або, візуально займає декілька клітинок, але фактично перебуває тільки в першій, або, якщо клітинка праворуч зайнята, обрізається.

Для коректного відображення даних в клітинці, можна спробувати збільшити ширину стовпця відповідно до його вмісту.

#### Змінити ширину стовпця можна кількома способами:

В **Рядку імен стовпців** навести курсор на праву межу стовпця з даними, коли він прийме вигляд двонаправленої стрілки, двічі клацнути на межі лівою клавішею миші, ширина стовпця автоматично збільшиться до потрібного розміру. Або, затиснув ліву клавішу миші, самостійно підібрати ширину стовпця.

В Рядку імен стовпців клацнути лівою клавішею миші на заголовок стовпця, на стрічці команд перейти до вкладки Основне, в групі Клітинки розгорнути меню інструменту Формат та серед пунктів обрати Автодобір ширини стовпця. Якщо, користувач попередньо виділить групу стовпців, то відповідно до кожного з них автоматично застосується автодобір ширини за їх вмістом.

| 된 Автозбережен                | ння ◯ 🗄 🤌 🤍 ⊽ Кни                                                                                                    | ra1 - Excel              | 🔎 Пошук                         |                                                                                |                          |                                           |                                                     | ∠≊ – o ×                                                                              |
|-------------------------------|----------------------------------------------------------------------------------------------------|--------------------------|---------------------------------|--------------------------------------------------------------------------------|--------------------------|-------------------------------------------|-----------------------------------------------------|---------------------------------------------------------------------------------------|
| Файл Основне                  | Вставлення Малювання Маке                                                                                                    | сторінки Формули         | Дані Рец                        | ензування По                                                                   | дання Автомат            | изація Довідн                             | a Acrobat                                           | 🖵 Примітки 🕜 Спільний доступ 👻                                                        |
| Вставити<br>• • •             | $\begin{array}{c c} \hline Calibri & & & \\ \hline & & & \\ \hline & & \\ \hline & & \\ \hline & & \\ \hline & & \\ \hline & & \\ \hline & \\ \hline & \\ \hline & \\ \hline & \\ \hline \\ \hline$ |                          | ) ≫ ~ [ð]<br>•= •= Е<br>Виріа   | <ul> <li>Переносити текс</li> <li>Об'єднати та роз</li> <li>нювання</li> </ul> | ат<br>вташувати в центрі | <ul> <li>Умовне<br/>форматуван</li> </ul> | е Формат Стилі<br>ння ~ таблиці ~ клітинок<br>Стилі | Вставити * Вставити * Вставити * Надбудови                                            |
| В6                            |                                                                                                    |                          |                                 |                                                                                |                          |                                           |                                                     | Висота рядка                                                                          |
| A                             | В ↔ С                                                                                                    | nikc.)                   | E                               | F                                                                              | G                        | н                                         | I                                                   | Автодобір висоти рядка                                                                |
| 1                             |                                                                                                    |                          |                                 |                                                                                |                          |                                           |                                                     | 🗔 Ширина стовпця                                                                      |
| 2                             |                                                                                                    |                          |                                 |                                                                                |                          |                                           |                                                     | Автодобір ширини стовпця                                                              |
| 3 Перше вересня - день знань! |                                                                                                    |                          |                                 |                                                                                |                          |                                           |                                                     | Ширина за замовчуванням                                                               |
| 4                             |                                                                                                    |                          |                                 |                                                                                |                          |                                           |                                                     | Видимість                                                                             |
| 5                             |                                                                                                    |                          |                                 |                                                                                |                          |                                           |                                                     | ∏риховати або відобразити >                                                           |
| 6                             | Перше<br>вересня -<br>день<br>знань!                                                                                                    | зміну шири<br>Ширина сто | кн ? :<br>непця: 9<br>К Скасува | Х                                                                              |                          |                                           |                                                     | Упорядкування аркушів Перейменувати аркуш Перемістити/копіювати аркуш Колір вкладки > |
| 7                             |                                                                                                    |                          |                                 |                                                                                |                          |                                           |                                                     | Захист                                                                                |
| 8                             |                                                                                                    |                          |                                 |                                                                                |                          |                                           |                                                     | Захистити аркуш                                                                       |
| 9                             |                                                                                                    |                          |                                 |                                                                                |                          |                                           |                                                     | Блокувати клітинку                                                                    |
| 10                            |                                                                                                    |                          |                                 |                                                                                |                          |                                           |                                                     | Е Формат клітинок                                                                     |
| 11                            |                                                                                                    |                          |                                 |                                                                                |                          |                                           |                                                     |                                                                                       |
| 12                            |                                                                                                    |                          |                                 |                                                                                |                          |                                           |                                                     |                                                                                       |
| < > A                         | <u>ркуш1</u> +                                                                                                    |                          |                                 |                                                                                | :                        |                                           | _                                                   | · ·                                                                                   |
| Готово 😤 Спеціа               | альні можливості: усе добре                                                                                                    |                          |                                 |                                                                                |                          | С Параметр                                | и відображення                                      | □ □+ + 161%                                                                           |

Аналогічним чином користувач може змінювати і висоту рядків.

Але бувають випадки, коли ширина стовпця має бути жорстко фіксована, в цьому випадку можна скористатися командою **Переносити текст**.

#### Щоб умістити текст у задану ширину стовпця треба:

• виділити увесь стовпець (клацнути лівою клавішею миші на заголовок стовпця);

- на стрічці команд перейти до вкладки Основне;
- в групі Клітинки розгорнути меню інструменту Формат;

• серед пунктів обрати влативість Ширина стовпця, вказати ширину стовпця, натиснути кнопку ОК;

• в групі **Вирівнювання** клацнути на елемент інструменту **Переносити текст**.

З іншого боку, автоматичне перенесення тексту не завжди працює як треба, тобто текст переноситься довільно. Для примусового перенесення тексту на новий рядок можна скористатися комбінацію клавіш **Alt** + **Enter**.

Якщо в тексті більше одного рядка, то комбінації **Ctrl+Home** і **Ctrl+End** переміщують курсор на початок або в кінець цілого тексту.

Введення числових даних.

Числові значення в клітинках електронної таблиці, окрім цифр, можуть містити лише наступні символи: + – (), / % . Е е. Інакше, введені дані, програма буде інтерпретувати як текст.

#### Правила введення числових даних:

• **від'ємне число**: ставимо знак мінус -4, або беремо у дужки (4);

• великі числа: для зручності між розрядами можна ставити пропуск (55 000), у клітинці число відобразиться з пропусками, а в Рядку формул без.

• десяткові дроби: ціла частина відокремлюється від дробової комою (48,35);

• **раціональний дріб** потрібно вводити вказуючи: цілу частину числа або нуль, пропуск, дробову частину (0 1/2). Такі дані програма перетворює у відповідні десяткові дроби (0,5), які відображаються в Рядку формул, а в клітинці – введений дріб;

• **число з відсотками**: після числа ставимо знак відсотків, це означає що значення становить частину від 100 (**30% = 0,3**).

Позначення одиниць вимірювання після чисел не вводяться, за винятком стандартних позначень грошових одиниць (€, \$, £ та інші), наприклад **4345** €.

Уведені в клітинки електронної таблиці числові дані іноді можуть відображатися некоректно. Наприклад, коли ширина стовпця таблиці замала для відображення введеного числа, тоді в клітинці замість числа буде відображено #####. Для виправлення ситуації, потрібно збільшити ширину стовпця, де містяться введені дані.

Введення дат.

Дата складається з 3-х компонентів: день, місяць, рік. При введенні дати можна використовувати такі роздільники: дефіс ( – ), слеш ( / ) або крапка ( . ).

Мінімальна дата, яку сприймає Excel саме як дату – це **01.01.1900**. Дати до 1900 року сприймаються як текст. Кожна дата відповідає цілому позитивному числу:

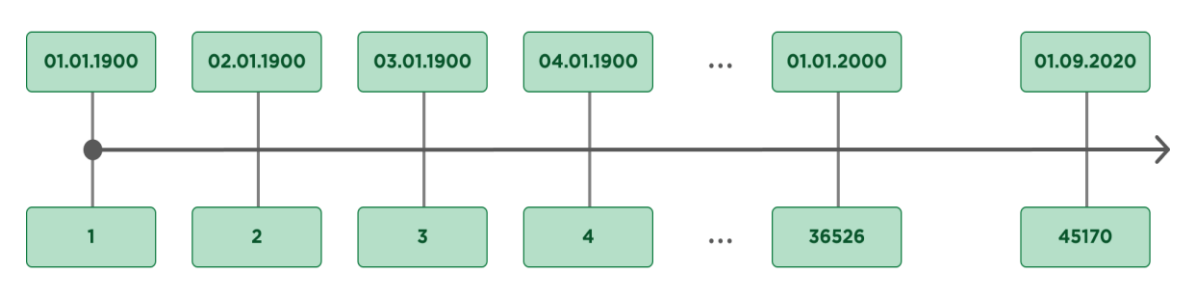

Came тому в Excel є можливість виконувати обчислення з датами, тобто можна визначити точну кількість днів між двома датами, або яка дата буде через вказану кількість днів.

Щоб ввести поточну дату можна скористатися клавіатурним сполученням **Ctrl** + **Shift** + **4**, але введена таким чином дата не буде автоматично змінюватися, для цього треба застосовувати спеціальну формулу.

## Введення часу.

Час складається з 3-х компонентів: години, хвилини, секунди. Компоненти часу відокремлюються один від одного двокрапкою (:). Вводити час можна 3-ма компонентами, або 2-ма компонентами (коли секунди непотрібні), однак в рядку формул останні все одно будуть відображатися.

Щоб ввести поточний час можна скористатися клавіатурним сполученням **Ctrl + Shift + 6**.

## Редагування даних у клітинках.

Після того, як у клітинку було додано вміст, його можна відредагувати або видалити.

## Редагування даних можливо проводити декількома способами:

• безпосередньо в клітинці;

• за допомогою Рядка формул.

Для редагування даних безпосередньо в клітинці потрібно двічі клацнути на цій клітинці, або, якщо вона виділена – натиснути клавішу F2.

Для редагування даних у **Рядку формул**, робимо клітинку поточною, а потім клацаємо на сам рядок.

Якщо в клітинку потрібно ввести інші дані, виділяємо клітинку та починаємо уводити нові дані, після натискання клавіші **Enter** попередні дані будуть замінені на нові.

Зауважимо, що час від часу, при введенні текстових даних, у користувача виникає потреба зробити виправлення, але на відміну від текстового редактора Word, в Excel, переводити текстовий курсор клавішами на клавіатурі не можна, бо в цьому разі активною стане сусідня клітинка. Щоб виконати редагування, ще до закінчення введення даних, треба натиснути на клавішу **F2**.

# Видалення даних.

# Видалити вміст клітинок можна декількома способами:

• натисканням клавіші **Backspace**, призводить до стирання наявних у клітинці даних та появи текстового курсора;

• натисканням клавіші **Delete**, якщо потрібно просто видалити дані, а вводити нові не потрібно.

Для видалення вмісту групи клітинок бажано використовувати клавішу **Delete**, натискання клавіші **Backspace** призведе до стирання вмісту тільки лівої верхньої клітинки виділеного діапазону.